# FOOD PERMIT APPLICATION FAQs

## Q: What is CA/SC code 1?

A: CA/SC code 1 is the <u>establishment code</u>, please refer to the link below: <u>https://www.sfa.gov.sg/tools-and-</u> resources and look under CA/SC code 1

#### Q: What is CA/SC code 2?

**A:** CA/SC code 2 is the <u>phytosanitary certificate number</u> for fresh fruits and vegetables from Mexico and South American countries. For meat permit declaration, CA/SC code 2 is the <u>health certificate number</u>.

#### Q: Where to get HS/Product code?

A: Please refer to the link below and choose the code that best suits your product.

https://www.sfa.gov.sg/tools-and-resources and look under Product Codes for Tradenet (TN4.1).

## Q: Why is my permit rejected?

**A:** Please refer to the following for examples of permit rejection.

| PLEASE CHECK TRADER EI/UEN                                                                                                    | <ul> <li>Check license validity</li> <li>SFA registration number/ Licence no. is not declared</li> <li>Ensure SFA registration number/ licence used is for correct food commodity</li> <li>Ensure UEN of importer's company tally with the SFA registration number/ licence</li> <li>Ensure that the SFA Registration number/ Licence is key in correctly</li> </ul> |
|----------------------------------------------------------------------------------------------------|----------------------------------------------------------------------------------------------------|
| R05 (REJECTED BY SFA) - THE<br>DECLARATION IS REJECTED DUE TO<br>WRONG ESTABLISHMENT CODE<br>AU999999. PLEASE CHECK THE<br>HEALTH CERTIFICATE AND PROVIDE<br>THE CORRECT ESTABLISHMENT<br>CODE ACCORDINGLY. | For the meat permit declaration, please key in the establishment<br>no. of the plant not the country code. Refer to the link below for<br>the list of establishment code (plant no.):<br><u>https://www.sfa.gov.sg/tools-and-</u><br><u>resources?topicIds=&amp;personIds=&amp;categoryIds=&amp;typeIds=7b154418-</u><br>7529-6bf0-9fda-ff00009b1e7c&page=1          |

| PLEASE CHECK PRODUCT CODE/<br>PRODUCT QUANTITY | <ul> <li>Please ensure that product code and HS code are linked<br/>correctly, also ensure that the product code is key in co<br/>e.g.</li> </ul> |                                                                                                    |                                                                                                    |                                                                                                    |
|------------------------------------------------|----------------------------------------------------------------------------------------------------|----------------------------------------------------------------------------------------------------|----------------------------------------------------------------------------------------------------|----------------------------------------------------------------------------------------------------|
|                                                |                                                                                                    | Product Code                                                                                                    | V                                                                                                    | Х                                                                                                    |
|                                                |                                                                                                    | HFAØAPM                                                                                                    | HFA <b>0</b> APM                                                                                                    | HFA <b>O</b> APM                                                                                                    |
|                                                | •                                                                                                    | Ensure the Quanti                                                                                                    | ity unit is keyed in cori                                                                                                    | rectly                                                                                                    |
| PLEASE CHECK BRAND NAME/ ITEM<br>DESCRIPTION   | •                                                                                                    | More than 1 brand<br>name in the brand                                                                                                    | isure to key in <u>one</u> brand                                                                                                    |                                                                                                    |
|                                                | •                                                                                                    | More than 1 prod<br>in the item descrip<br>For fresh fruits a<br>should not be drie<br>For seafood perm<br>should include th<br>frozen).<br>For meat permit d<br>description, include<br>frozen), type of<br>boneless or bone- | luct is declared. Ensur-<br>otion field.<br>nd vegetables permit<br>ed or processed.<br>it declaration, the pro-<br>e species, refrigeration<br>leclaration, the number<br>ling species, refrigerat<br>cut (tenderloin, sirl<br>in need to be declared | re to key in <u>one</u> product<br>t declaration, the items<br>duct description<br>on statement (chilled or<br>er of cartons and product<br>ion statement (chilled or<br>oin, cuberoll etc.) and<br>d. |

## Q: Why is my permit still pending / processing?

**A:** Pending permits in the system will be processed within the same working day, on the condition that the declaration is submitted before 5:30pm from Mondays to Thursdays, and 5:00pm on Fridays. Working day refers to Mondays to Fridays, excluding weekends and public holidays.

Declarants should ensure that all information declared is true and accurate, and applications are duly completed with necessary supporting documents, to avoid further delay of the permit approval.

Declarants should also check or refresh their permit status for any query messages by SFA.

## Q: How do I submit my necessary supporting documents for permit approval?

**A:** Declarants should attach all supporting documents via their Front-end software, and submit them electronically during the permit application. Please contact your respective Front-end TradeNet solution provider for assistance on the process to attach the supporting documents during permit applications.

## Q: How do I declare for imported food items which have no brand name at the time of import?

**A:** If the food product has no brand name at the time of import, please declare in the permit the name of the manufacturer of the product or the intended brand name of the product. This will help SFA in the traceability of the product.

## Q: I could not find the column/space to input for the brand name/licence.

**A:** All declaring agents/freight forwarders are to contact their system provider in the events of encountering any difficulties with the system.

## Q: Are there import permit fees I need to pay? If yes, what are the fees?

**A:** Please refer to our website <u>https://www.sfa.gov.sg/food-import-export/commercial-food-imports</u>, section on <u>Applying for an Import Permit</u> for the relevant import permit fees.

## Q: Are there export permit fees I need to pay? If yes, what are the fees?

**A:** You need to pay an export/tranship fee for every consignment of food that you export/tranship from Singapore.

The payment will be deducted from your GIRO account. Note that you will need to first apply for a GIRO account with SFA.

The fees for the export/tranship of the following types of food are provided in the table below.

| Type of Food                                      | Fees                  |
|---------------------------------------------------|-----------------------|
| Permit to tranship meat products                  | S\$20 per consignment |
| Permit to export meat products                    | S\$3 per consignment  |
| Type of Food                                      | Fees                  |
| Permit to export/tranship fish products (seafood) | S\$3 per consignment  |
| Permit to tranship fresh fruits and vegetables    | S\$3 per consignment  |

## Q: How do I know what establishment number to declare for meat products?

**A:** Establishment number of SFA-approved plants should be indicated in the health certificate. Please refer to example of a typical health certificate below:

Exporting country authority logo and certificate title

Health certificate number

Details to be stated on health certificate including:

(1) product description\*

(2) product quantity (product net weight and number of cartons)

(3) date of slaughter (for raw meat) / date of processing (for processed meet product)

(4) establishment number of SFA-approved slaughterhouse/cutting plant/processing plant

(5) container number

(6) name of consignee and

(7) name of consignor

\* If more than 1 items on same health certificate, individual details have to be indicated

Health attestations to certify that the Singapore's animal health and food safety requirements have been complied with.

Signature and stamp of Official Veterinarian (exporting country authority)

## Q: How do I check if my permit application is approved?

**A:** Please refer to the guide below to check the status of your application:

Guide to checking status of your application via TradeNet Backend System

For more information on the application of an import permit, see the Singapore Customs page on TradeNet <u>https://www.customs.gov.sg/about-us/national-single-window/tradenet/what-you-need-to-know-about-tradenet</u>

## Guide to checking status of your application via TradeNet Backend System

| Step                        | Screenshot                                                                                                    |                                                                                                |                                                                              |                                             |                                                         |
|-----------------------------|----------------------------------------------------------------------------------------------------|------------------------------------------------------------------------------------------------|------------------------------------------------------------------------------|---------------------------------------------|---------------------------------------------------------|
| <b>Step 1</b> :<br>Login to |                                                                                                    |                                                                                                |                                                                              | Sing<br>Integ                               | <b>Japore Government</b><br>rity · Service · Excellence |
| https://www.tradenet.g      |                                                                                                    |                                                                                                |                                                                              |                                             |                                                         |
| ov.sg/tradenet/login.po     |                                                                                                    |                                                                                                |                                                                              |                                             |                                                         |
| <u>rtal</u>                 |                                                                                                    | Login using your CorpP                                                                         | ass ID.                                                                      |                                             |                                                         |
| Click 'Login to Tradenet'   |                                                                                                    | CorpPass will be the only login met<br>the Government from 1 Sep 2018.                         | thod for online corporate transac                                            | tions with                                  |                                                         |
| chek Login to Hudenet       |                                                                                                    | Register for CorpPass now at www.                                                              | corppass.gov.sg.                                                             |                                             |                                                         |
| Click 'CorpPass Login'      |                                                                                                    | Corp                                                                                           | Pass Login                                                                   |                                             |                                                         |
|                             | Registration for Trading Commun         • Information on Registration Proceduree         • For Activation of Customs Account and<br>• Please click here for online regis         • Or the rest of the applicants:         • Please click here for online regis         • Download application form here         Resort Wherebilty         Privacy Statement         Best viewed using IE 11. Soreen Resolution 1024 x 788.         Note : For better user experience and secured browsing, we | hity<br>s<br>/or Application of Declaring Agent<br>stration; (or)<br>b.<br><u>Terms of Use</u> | Account:<br>Powered by <u>DimonLopic</u><br>on of the browser you are using. | © Copyright <u>Covernment of Sirogenore</u> | Last Update: 6P 12 Mar 2020                             |

| Click<br>'Declaration<br>(Enquiry)'<br>Select 'List<br>of<br>Declarations'<br>Choose a<br>'Search by'<br>option | Menu       Expand/<br>Collapse Al         Declaration ( Enquiry )         List of Declarations         Search Criteria         Choose a "Search by" option.         • Search by Party Type/URN         Note:       1. TRANSHIPMENT (TTI, TTF) Declarations cannot be searched by Party Type -<br>Importer/Exporter.         2. DECLARING AGENT EI/UEN should match USER ID's EI/UEN.         Party Type:       • Declaring Agent         Importer/Exporter.         2. DECLARING AGENT EI/UEN should match USER ID's EI/UEN.         Party Type:       • Declaring Agent         Importer/Exporter.         EI / UEN:       • Declaring Agent         (Example: D0-MM-YYYY)         Start Sequence No.:       (Example: 0001)         End Sequence No.:       (Example: 9999)         Search by Submission Date/URN       Search by Container Number         Search by Bul/AWB Number       Search by BL/AWB Number         Search by Declarant Code       Search by Co Certificate Number                                                                                                    |
|----------------------------------------------------------------------------------------------------|----------------------------------------------------------------------------------------------------|
| Step 3:                                                                                                    | List Of Declarations                                                                                                    |
| View the status of                                                                                              | Search Results                                                                                                    |
| your                                                                                                    |                                                                                                    |
| application                                                                                                    | << < Page 1                                                                                                    |
|                                                                                                    | S/N Message Version URN Permit Number Message Decl Type Decl Type CO Certificate Number Number Documents Control CA                                                                                                    |
|                                                                                                    | I         041         T14040148M<br>201909180001         IPTDEC         DNG         Pending At<br>CA<br>[IPTDECCA]<br>- PFO         I :<br>CA<br>G1568795504922         I :<br>CA<br>G1568795504922         View         PFO LQT DUT<br>O :                                                                                                    |
|                                                                                                    | 2         041         T14040148M<br>201909180002         IPTDEC         DNG         CA/SC<br>Reject         I:<br>G1568795548983<br>0:90006579         View         PFO LQT DUT                                                                                                    |
|                                                                                                    | 3         041         T14040148M<br>201909180003         IPTDEC         DNG         Pending At<br>CA<br>[IPTDECCA]<br>- PFO         I :<br>G1568795564993         View         PFO LQT DUT<br>O :                                                                                                    |
|                                                                                                    | 4         041         T14040148M<br>201909180004         IPTDEC         GST         DCS Error         I:<br>G1568795630636<br>0 : 90006580         View                                                                                                    |
|                                                                                                    | 5         041         T14040148M<br>201909180005         IG91166257Y         IPTDEC         GST         Approved<br>IPTDEC         I:<br>G1568795679430         View         DUT           0:90006581         0:90006581         0:90006581         0:90006581         0:90006581         0:90006581         0:90006581         0:900005581         0:90006581         0:90006581         0:90006581         0:90006581         0:90006581         0:90006581         0:90006581         0:90006581         0:90006581         0:90006581         0:90006581         0:90006581         0:90006581         0:90006581         0:90006581         0:90006581         0:90006581         0:90006581         0:90006581         0:90006581         0:90006581         0:90006581         0:90006581         0:90006581         0:90006581         0:90006581         0:90006581         0:90006581         0:90006581         0:90006581         0:90006581         0:90006581         0:90006581         0:90006581         0:90006581         0:90006581         0:90006581         0:90006581         0:90006581         0:90006581         0:90006581         0:90006581         0:90006581         0:90006581         0:90006581         0:90006581         0:90006581         0:90006581         0:90006581         0:90006581         0:90006581         0:90006581         0:90006581         0:90006581         0 |